## Student Log in: How to Get Started in Microsoft Teams

Students can access Microsoft Teams in a few different ways, through an app on their phones or through a web browser through the Office365 portal.

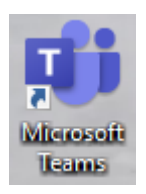

## Using the App

- Students can download and install the MS Teams App from the Apple App Store or the Google Play Store.
- Once installed, students should log in using their existing school email and password.
  - 1. Username: <u>ID#@yonkerspublicschools.org</u>
  - 2. Password: same as for the computers

|                                    | _           |                                                                                            |                                     |                                                                                                    |                                                                                                    |
|------------------------------------|-------------|--------------------------------------------------------------------------------------------|-------------------------------------|----------------------------------------------------------------------------------------------------|----------------------------------------------------------------------------------------------------|
|                                    | ø           | eren er<br>Belle, Krykk, Darmer ek (                                                       | aber Hel                            |                                                                                                    | 10 10 10 10 10 10 10 10 10 10 10 10 10 1                                                                                                    |
| Hitary Deyes restartic room dontee | nation of a | The same reserverings back to                                                              | Cont                                | B, Central Tech                                                                                                 | Pag Mar                                                                                                    |
| · Sadji Bell<br>Tochschlader Hands | tany year.  | Eack tomannaw dk then guye<br>So let ma know, sk?                                          | Antanic reek on the tradeting a     | Prest.                                                                                                    | C A State of Lance of Lance of |
| Bereisbette Guibea                 | i ant       | Will da, stanth warry                                                                      | * Carly Bell                        | han. At the goodrases of binging diverse people togeth<br>from difference teams and locations can people togeth | Consumption for the same long more                                                                                                    |
| LANNER COLOTA                      |             | Learner Learner Learner                                                                    | Car you chase and the file see      | toon shallonge when it comes to fooling one place for<br>sol too                                                | To the second second se |
| Cassandia Dare                     |             | Spin on Monday, 😴 Good kack<br>If you want to han anything through with me first and cell. | Laurence Gibertaon                  | art Angles has Dail, Panas, Sect 4                                                                              | a 🖓 German M                                                                                                    |
| Pets, Krystal, Dam                 | and the     | Eached for your                                                                            | Consumitive Darwin                  | Internet in this sack hearts an edge<br>by enabling That collaboration                                          | WY Deal 4                                                                                                    |
| Correct Clarge                     | _           | Tunks Ladwood                                                                              | Pers, Krystal, Darran +4            | 2- Tel:                                                                                                    | Q 14                                                                                                    |
| Se alles here are es               | and party   | Constantes<br>End sure you'll'knepch lans deard                                            | Contract Plant                      | Mar C 11 18 AP                                                                                                  | Suga Agent 1                                                                                                    |
| Jestus Verbarer<br>Excelant reast  |             | Hearts hoping. It's nervous but have been practicing all<br>reads, so fingers crossed?     | For salida Machiner denning Stat pr | will positive us to best meet the exciving needs of                                                             | Korfator M                                                                                                    |
| Ruth Bengtoson                     |             | ES 😳 + Type your message term                                                              |                                     | 5 0 0                                                                                                    | Soc See Printers, Barks                                                                                                    |
|                                    | 4           | 🦉 🖄 🖳 🦕                                                                                    |                                     |                                                                                                    |                                                                                                    |

- Inside the app, you will see a menu bar on the bottom
  - 1. Activity: shows all chat activity and assignment activity for all teams
  - 2. Chat: allows you to chat with your teachers
    - A. Use @teachername to contact your teacher(s)
  - 3. Teams: shows you all of your Teams (classes)
  - 4. Assignments: lists all assignments for all teams
    - A. The list is in chronological order by due date.
  - 5. Calendar: lists all assignments and school activities